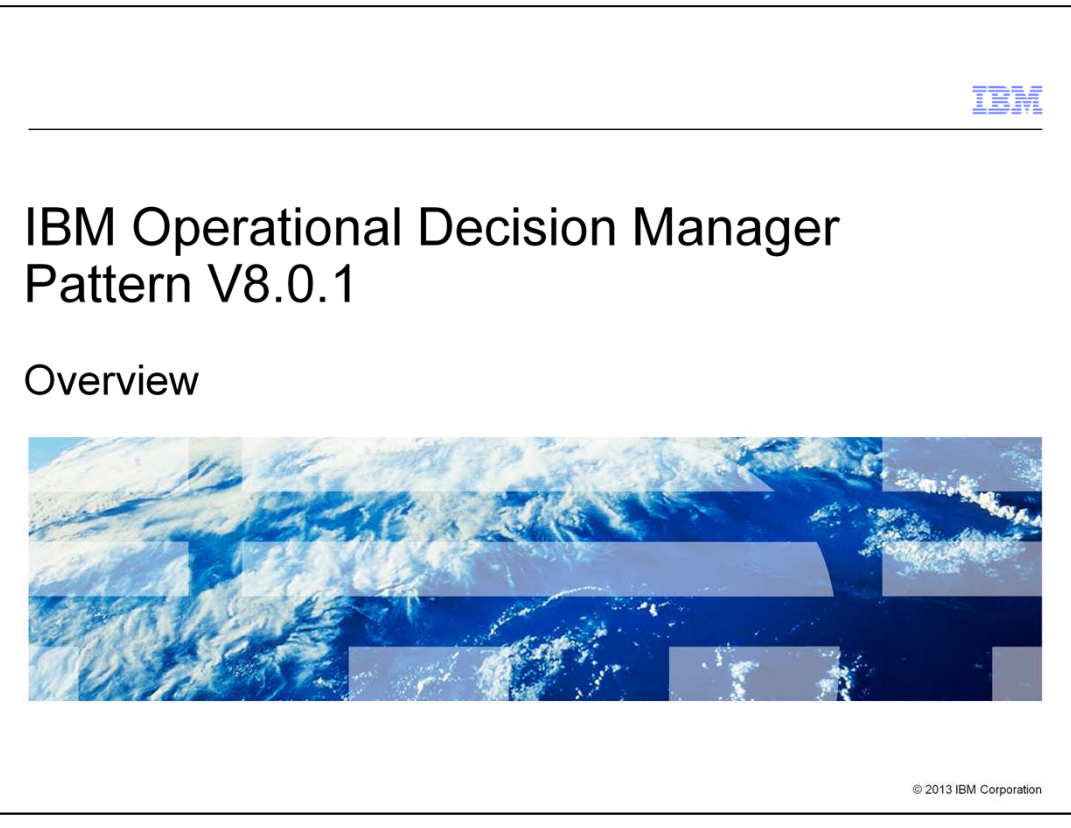

This presentation shows an overview of the IBM Operational Decision Manager Pattern version 8.0.1, available in both IBM PureApplication<sup>™</sup> System and IBM Workload Deployer. It also covers the installation, pattern creation, and deployment details.

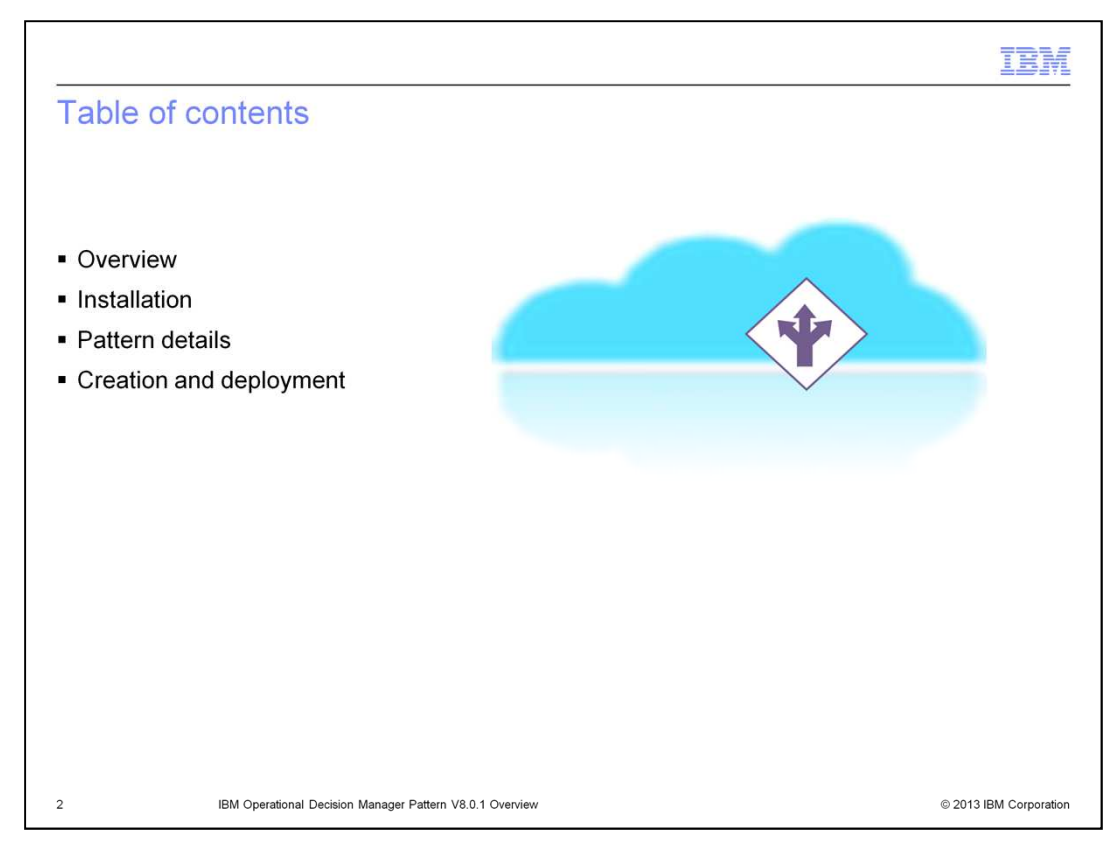

The session starts with an overview of what's new in Operational Decision Manager Pattern version 8.0.1 with a list of highlighted features. Then you learn how to install the product. After reviewing the pattern details, you learn how to create a pattern and get it deployed in the IBM PureApplication System or IBM Workload Deployer.

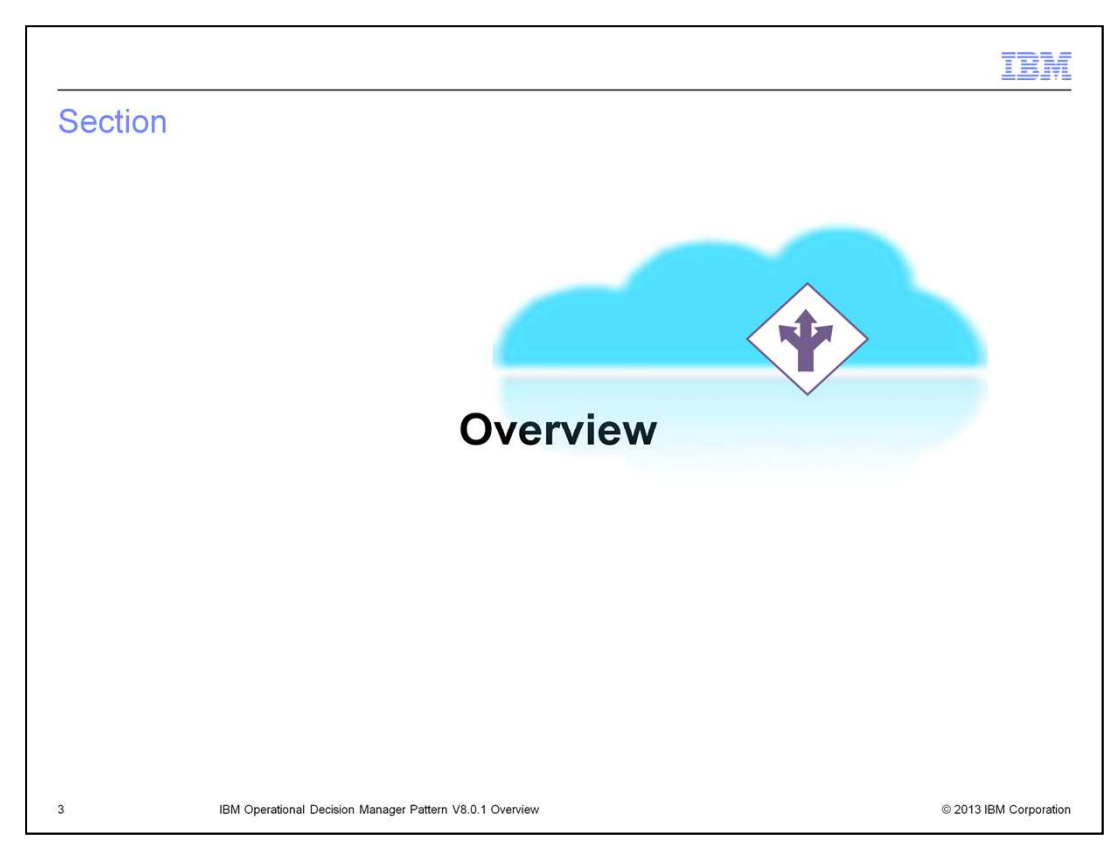

The overview section shows you what's new in the product and a list of highlights.

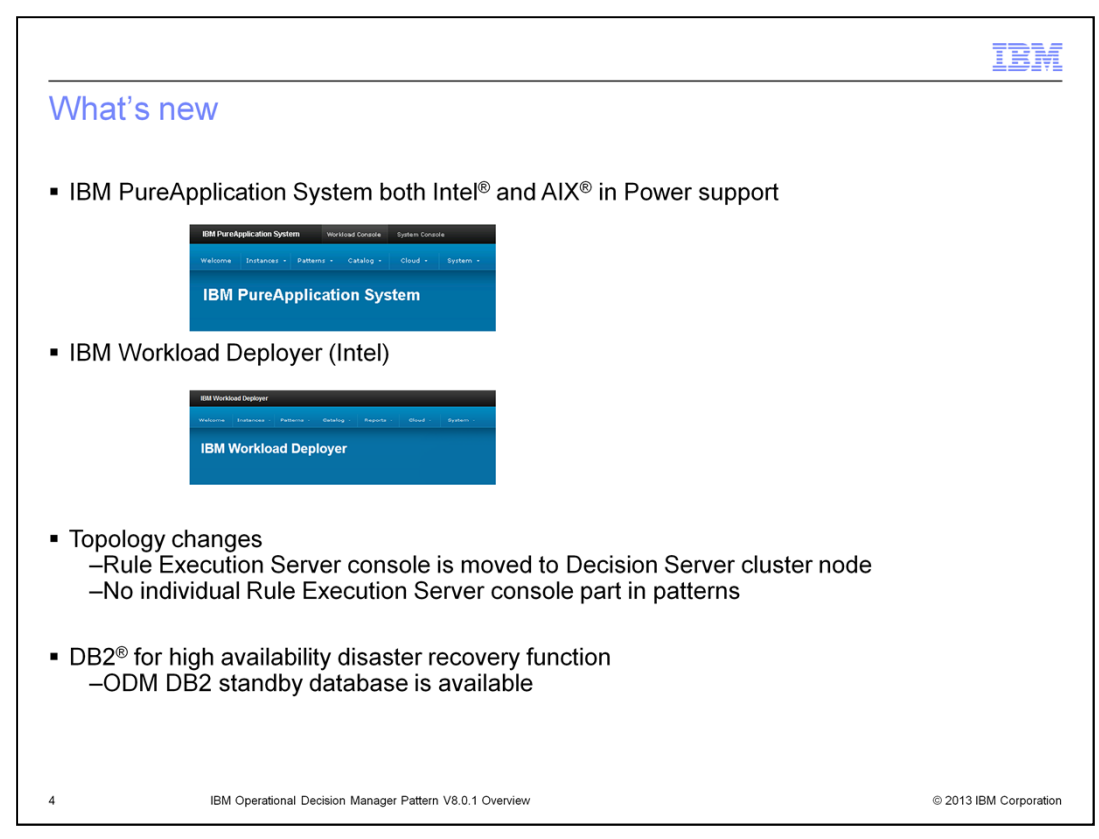

Compared with Operational Decision Manager Pattern version 8.0, version 8.0.1 extends the platform support. In addition to the Red Hat Enterprise Linux<sup>®</sup> Server environments, it adds the support for AIX in Power environments on IBM PureApplication System. And ODM patterns can also use IBM Workload Deployer as a stand-alone appliance with Intel platform support.

A major topology improvement is to move the individual Rule Execution Server console part into the Decision Server cluster node. It eliminates the restriction to have only one Rule Execution Server console custom node within a cell topology.

Another key feature added is that you can enable DB2 for high availability disaster recovery by adding an ODM DB2 standby database to the pattern.

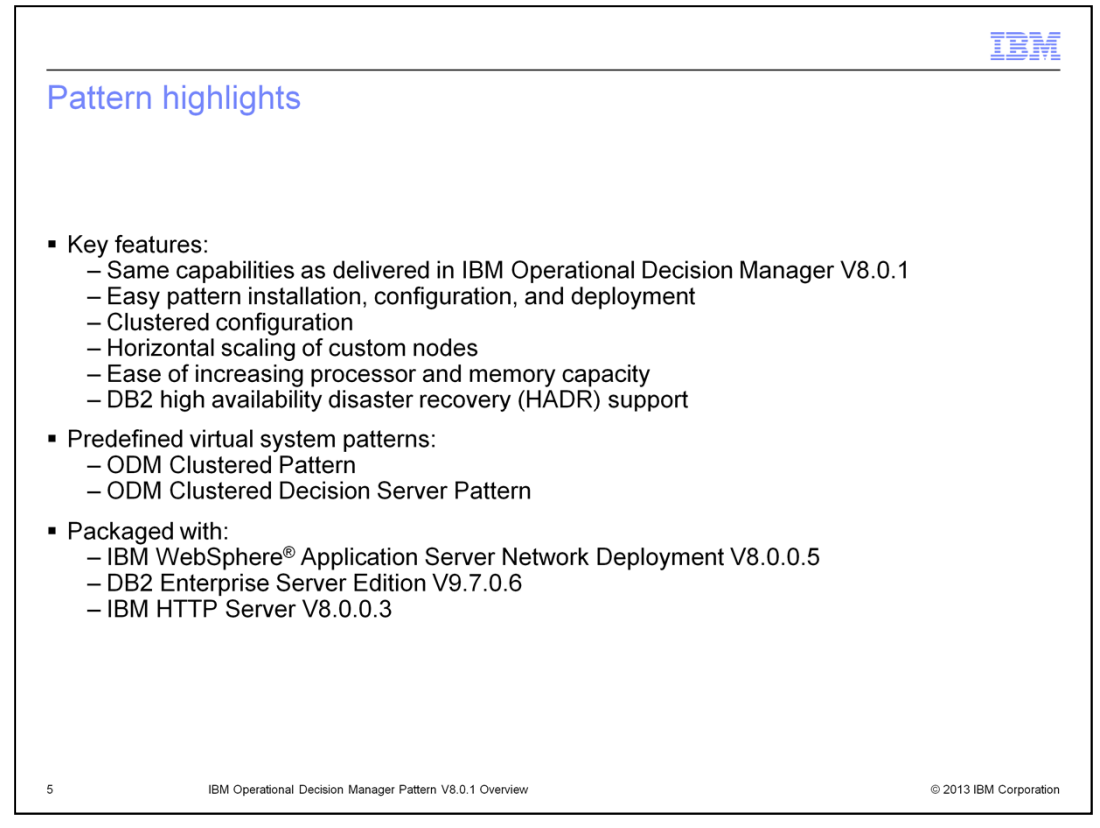

The Operational Decision Manager Pattern version 8.0.1 provides the same capabilities that are delivered in a stand-alone Operational Decision Manager version 8.0.1 product. The pattern contains the components that are necessary to manage business rules and events. The installer is provided in the package. The patterns can be easily configured and deployed onto the IBM PureApplication System and IBM Workload Deployer.

The pre-optimized virtual system patterns help you to set up complex Operational Decision Manager runtime environments with decision servers and decision centers clustered configuration. It allows the horizontal scaling of these custom nodes. It is also easy to increase the processor and memory capacities in the patterns, even during runtime.

The newly added DB2 standby part provides high availability disaster recovery support for Operational Decision Manager runtime environments. When you add the ODM DB2 standby database part in an Operational Decision Manager pattern, you have two Operational Decision Manager DB2 databases. The default ODM DB2 database becomes the primary database.

The ODM Clustered Pattern and the ODM Clustered Decision Server Pattern are two predefined virtual system patterns. The whole offering is packaged together with WebSphere Application Server Network Deployment version 8.0.0.5, DB2 Enterprise Server Edition version 9.7.0.6, and IBM HTTP Server version 8.0.0.3.

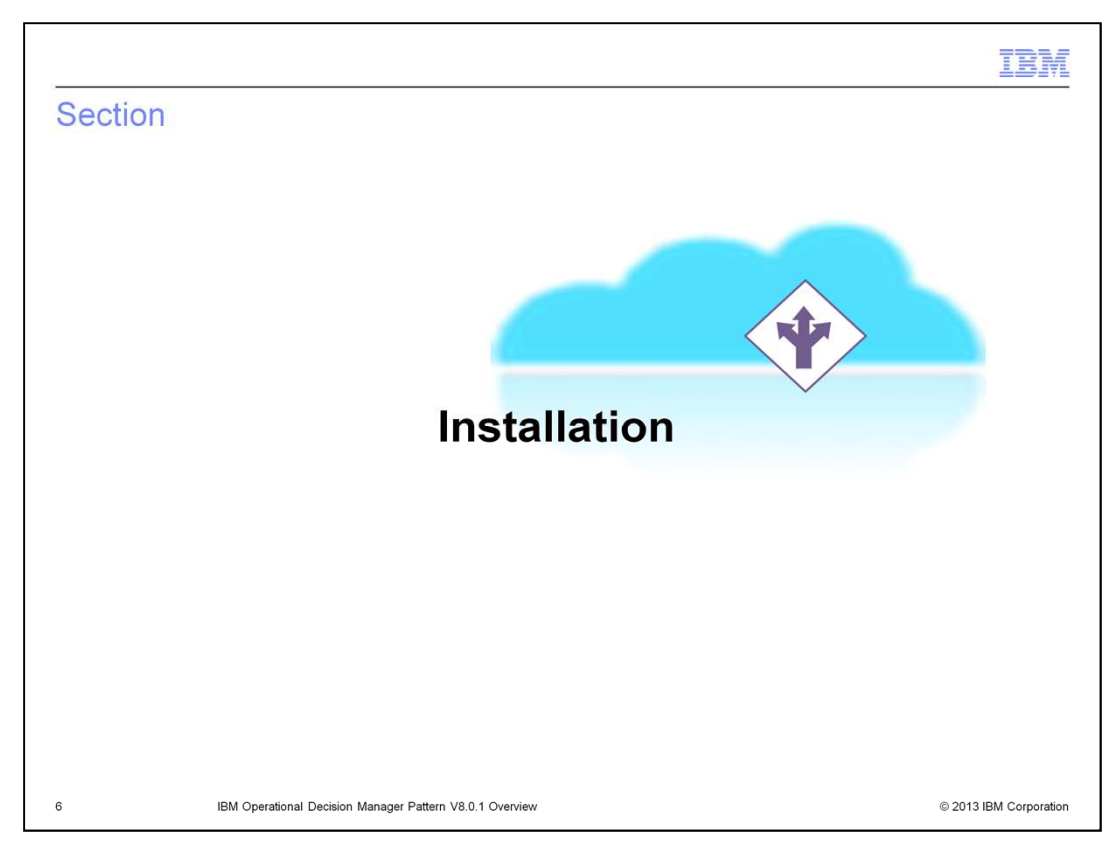

In this section, you learn how to install the product and how to verify the patterns and image right after the installation.

|                                                                                                    | IBM                    |
|----------------------------------------------------------------------------------------------------|------------------------|
| Prerequisites                                                                                                    |                        |
|                                                                                                    |                        |
| <ul> <li>System requirements for Operational Decision Manager Pattern V8.0.1:</li> </ul>                                                                                     |                        |
| <ul> <li>On RHEL</li> <li>IBM PureApplication System W1500 V1.0.0.4 or later fix packs</li> <li>IBM Workload Deployer V3.1.0.7 or later fix packs</li> <li>On AIX</li> </ul> |                        |
| IBM PureApplication System W1700                                                                                                    |                        |
| <ul> <li>In Windows<sup>®</sup> environment, use latest version of extraction tool (7-Zip or WinRAF</li> </ul>                                                               | ?)                     |
| At least 22 gigabytes of free storage space during extraction of image                                                                                                    |                        |
| IBM Java Runtime Environment (JRE) 1.6 SR3 or later                                                                                                    |                        |
| <ul> <li>The user must have the right permissions on IBM PureApplication System or IBM<br/>Deployer to install Operational Decision Manager patterns</li> </ul>              | /I Workload            |
| <ul> <li>Installation computer must have network access to the IBM PureApplication Sys<br/>Workload Deployer</li> </ul>                                                      | tem or IBM             |
|                                                                                                    |                        |
|                                                                                                    |                        |
|                                                                                                    |                        |
| 7 IBM Operational Decision Manager Pattern V8.0.1 Overview                                                                                                    | © 2013 IBM Corporation |

There are prerequisites for installing the virtual image and patterns.

The Operational Decision Manager Pattern on Red Hat Enterprise Linux runs on VMware ESX hypervisors and requires one of these platforms: either IBM PureApplication System W1500 or IBM Workload Deployer version 3.1.0.7.

The Operational Decision Manager Pattern on AIX requires IBM PureApplication System W1700. It runs on PowerVM<sup>®</sup> hypervisors in IBM PureApplication System environment.

The installer that is packaged with the patterns and images supports AIX, Linux, and Windows operating systems. If you are going to install the product in a Windows environment, you need an extraction tool, such as 7-zip or WinRAR application. For all the systems, you need to have at least 22 gigabytes of free disk storage space for the installation binaries. You also need IBM Java Runtime Environment V1.6 SR3 or newer in order to run the installation tool.

To avoid interruption, make sure the administrator who performs the installation has the right permission set on IBM PureApplication System or IBM Workload Deployer. And also prepare the installation machine to have network access to IBM PureApplication System or IBM Workload Deployer.

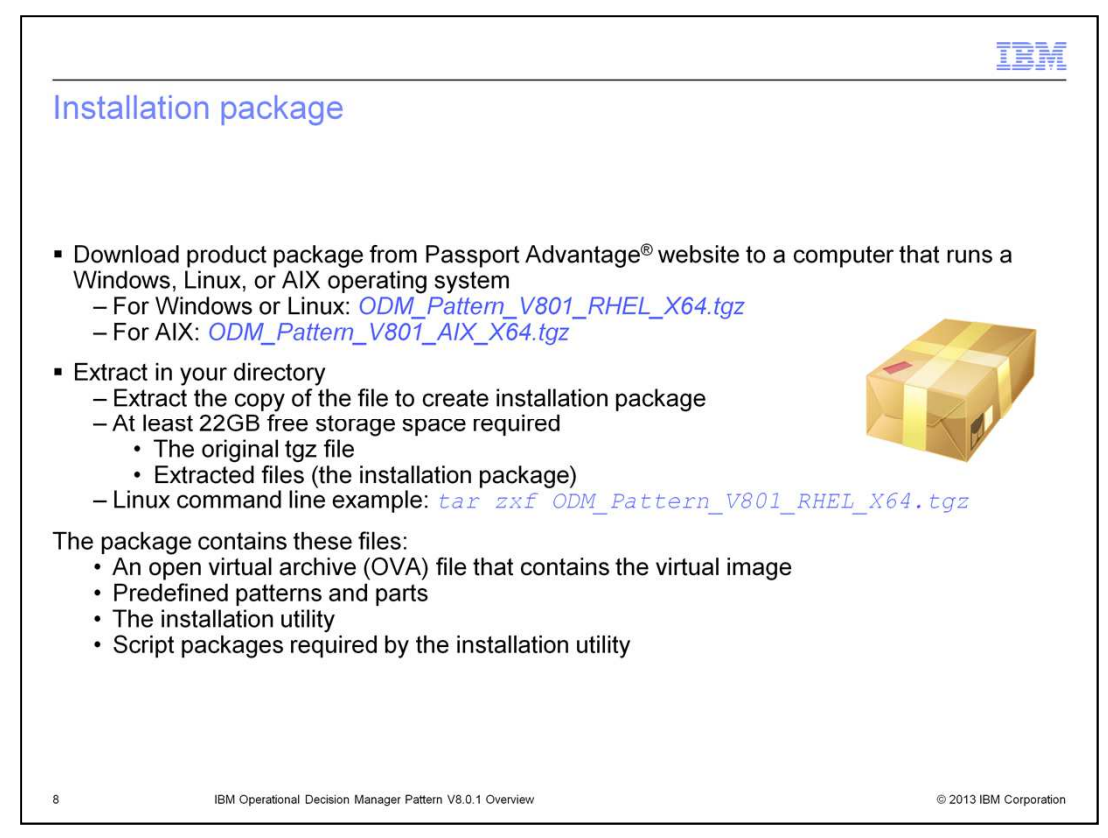

The package is available for download from the IBM Passport Advantage website. If you use a Windows or Linux machine, the package name is

ODM\_Pattern\_V801\_RHEL\_X64.tgz. And if you are using AIX operating system, choose ODM\_Pattern\_V801\_AIX\_X64.tgz.

Once the package is downloaded, you extract the archive file using the extraction utility. The package is about 10 gigabytes. So the suggestion is to have at least 22 gigabytes free disk space to hold both the original compressed file and extracted files. On the slide, a Linux extraction command example is provided.

After the package is extracted, you can see that the package contains an Open Virtual Archive file, which contains the virtual image, pre-defined patterns and parts. It also includes the installation utility and scripts.

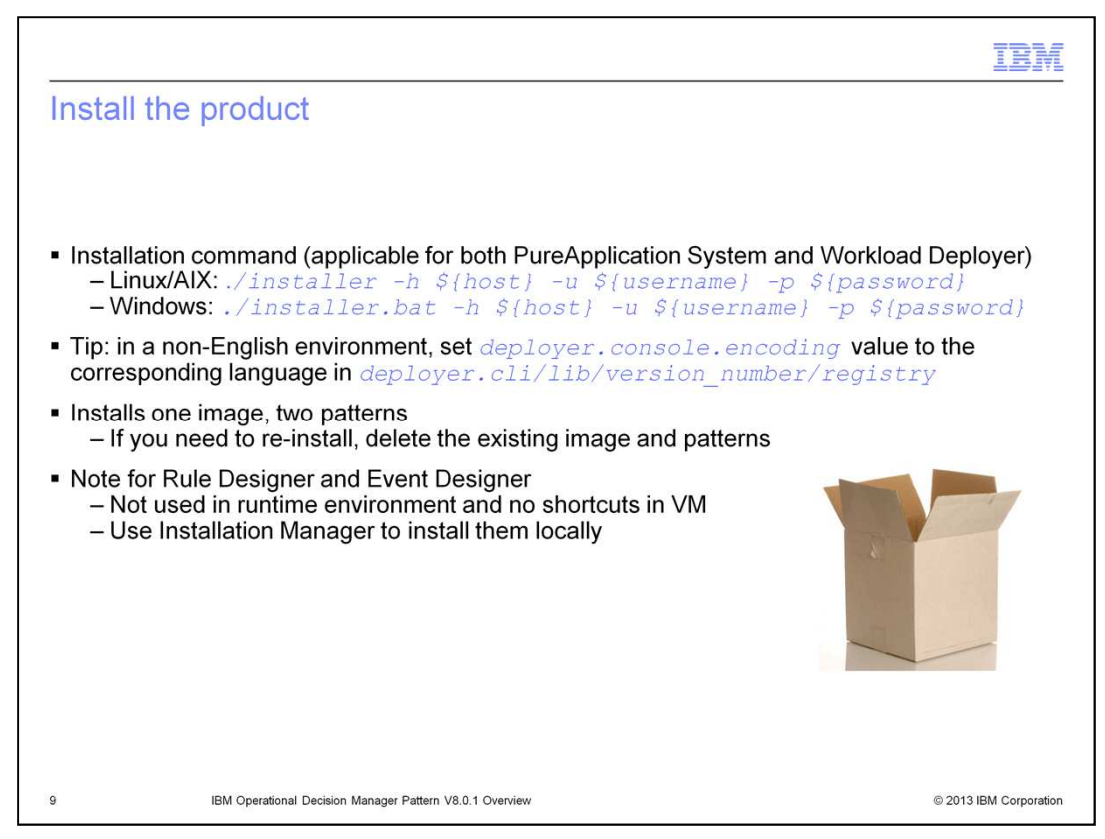

To start the installation, open a command window and navigate to the extract directory. Issue the command that is shown on this slide based on your operating system. The {host} is the host name or IP address of the IBM PureApplication System or IBM Workload Deployer. You also provide the username and password to access the host system.

If you use a non English environment, you need to modify the registry file in the package. Set deployer.console.encoding value to the corresponding language.

The installer uploads one image and installs two patterns onto the host system. If you encounter any problem during the installation process, which can result with a partial installation, the suggestion is to delete the existing image and pattern first, then reinstall it. If you do not do the cleanup, the new installation will not replace the existing artifacts.

Note that there are no menu shortcuts for accessing the Rule Designer and Event Designer. Because they are not used in the runtime environment. You can use the Installation Manager to install them locally and interact with Decision Center and Decision Server pattern instances through HTTP and HTTPS.

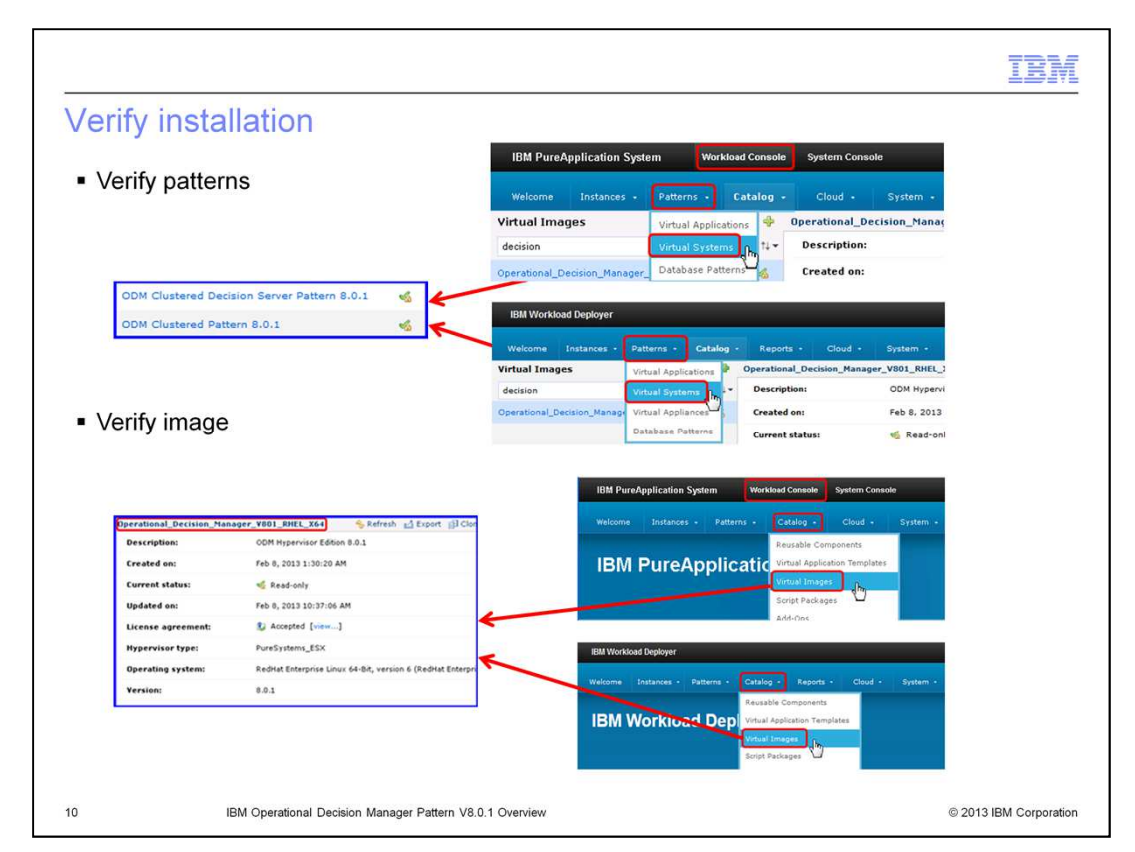

To verify the installation, you check the pre-defined patterns and the image.

You locate patterns from the menu "Patterns" then choose "Virtual Systems". You can see both ODM Clustered Decision Server Pattern and ODM Clustered Pattern in the pattern list.

If you go to menu "Catalog" and choose "Virtual Images", you can find the Operational Decision Manager V801 in the image list.

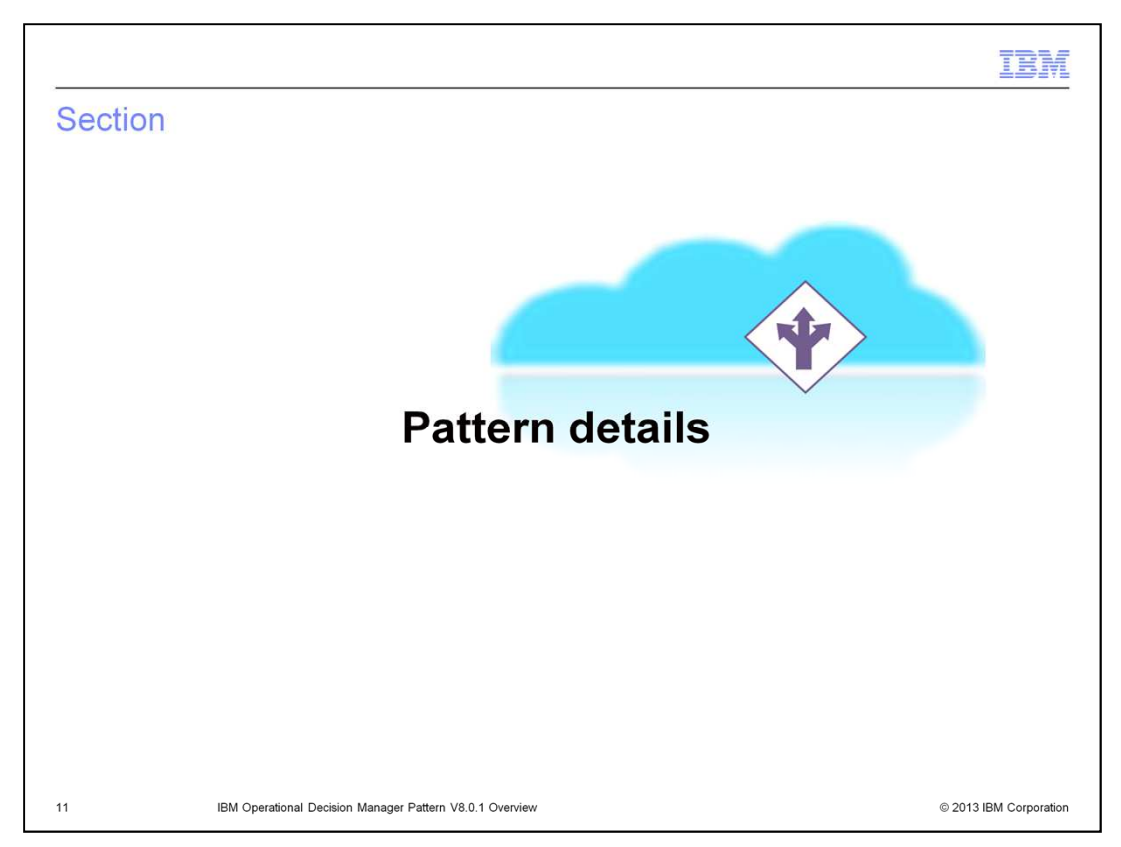

In this section, you look into two pre-defined Operational Decision Manager patterns in detail.

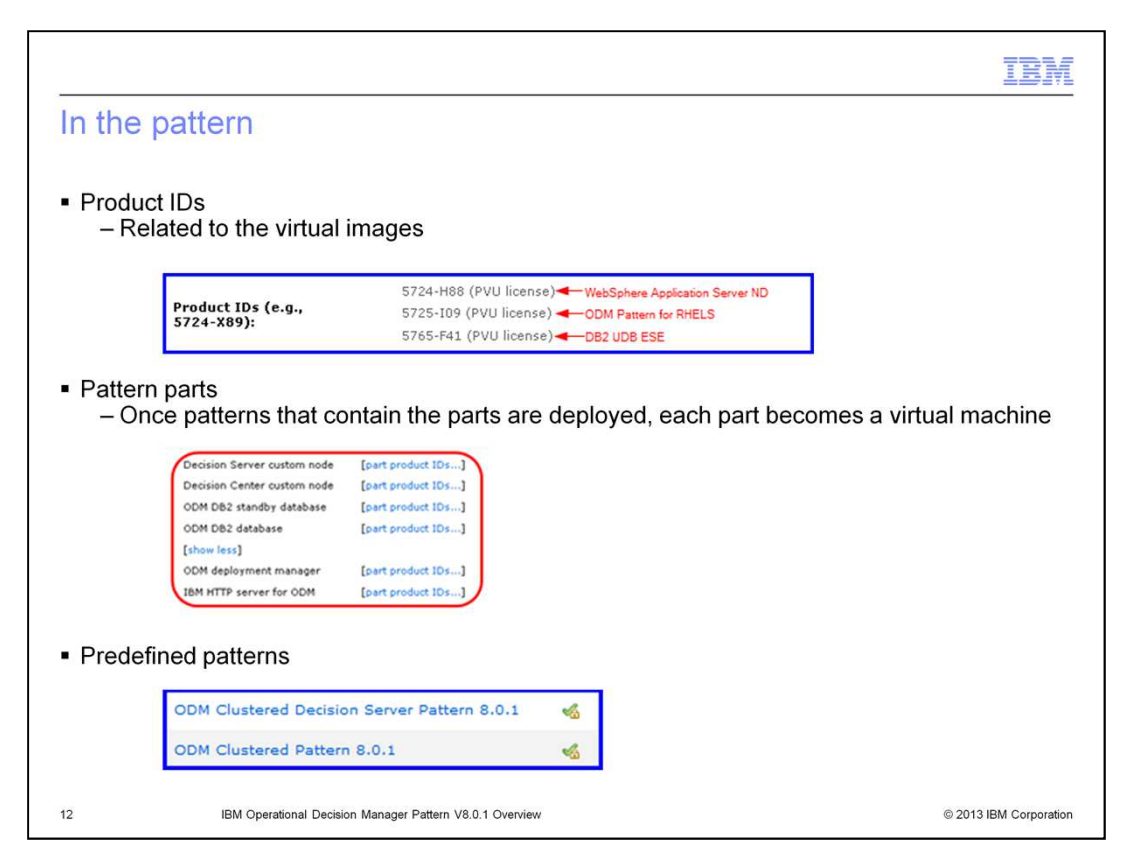

From the virtual image detail page, you can view the product license and the associated product IDs. The image contains a total of six parts.

Two pre-defined patterns are locked once installed. You can see the lock signs next to their names, which means you cannot modify the pre-defined patterns.

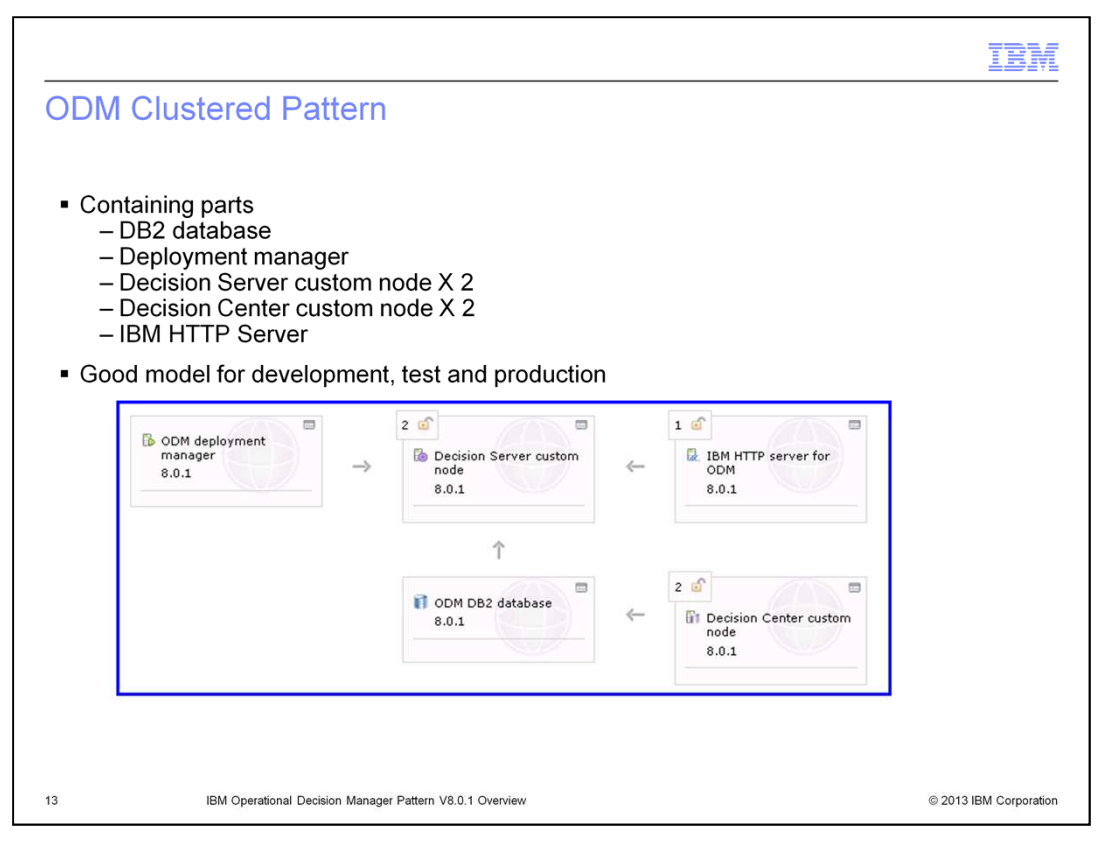

The ODM Clustered Pattern contains five parts. It includes both Decision Server custom node and Decision Center custom node. You typically use this pattern for development, testing, and production. Once it is deployed, each part becomes a separate virtual machine. In total you have seven virtual machines if you directly deploy this pattern to the cell.

| ODM Clustered Decision Server P                                                                                                    | <b>IBM</b><br>attern                                                                                                    |
|----------------------------------------------------------------------------------------------------|----------------------------------------------------------------------------------------------------|
| <ul> <li>Containing parts         <ul> <li>DB2 database</li> <li>Deployment manager</li> <li>Decision Server custom node X 2</li> <li>IBM HTTP Server</li> </ul> </li> <li>No Decision Center custom node, good models</li> </ul> | del for operating decisions in production                                                                                                    |
| B ODM deployment<br>manager<br>8.0.1 → B Decision Server of<br>node<br>8.0.1                                                                                                    | custom (CDM) (CDM) |
| T<br>ODM DB2 databa<br>8.0.1                                                                                                    | 50                                                                                                    |
| 14 IBM Operational Decision Manager Pattern V8.0.1 Overview                                                                                                    | © 2013 IBM Corporation                                                                                                    |

The ODM Clustered Decision Server Pattern only contains four parts. Compared with the ODM Clustered Pattern, this one doesn't have the Decision Center custom node, where the Decision Center is used for design and development.

The Clustered Decision Server pattern is particularly used for decision operations in production. Once it is deployed, it has five virtual machines running.

| liem processo                               | r and mem         | ory resources                   |          |              |  |
|---------------------------------------------|-------------------|---------------------------------|----------|--------------|--|
| Clustered Pattern (7 nodes)                 |                   |                                 |          |              |  |
| Parts                                       | Processor<br>Unit | Total Virtual<br>Processor Unit | Memory   | Total memory |  |
| Deployment Manager                          | 2                 | 2                               | 2048     | 2048         |  |
| Decision Server                             | 4 X 2             | 8                               | 4096 X 2 | 8192         |  |
| Decision Center                             | 2 X 2             | 4                               | 4096 X 2 | 8192         |  |
| HTTP Server                                 | 1                 | 1                               | 2048     | 2048         |  |
| DB2                                         | 2                 | 2                               | 4096     | 4096         |  |
|                                             |                   | 17                              |          | 24576        |  |
| Clustered Decision Server Pattern (5 nodes) |                   |                                 |          |              |  |
| Parts                                       | Processor<br>Unit | Total Virtual<br>Processor Unit | Memory   | Total memory |  |
| Deployment Manager                          | 2                 | 2                               | 2048     | 2048         |  |
|                                             | 4 X 2             | 8                               | 4096 X 2 | 8192         |  |
| <b>Decision Server</b>                      | 1                 | 1                               | 2048     | 2048         |  |
| Decision Server<br>HTTP Server              |                   |                                 |          |              |  |
| Decision Server<br>HTTP Server<br>DB2       | 2                 | 2                               | 4096     | 4096         |  |

This slide shows the summary charts for the processor and memory resources used for the patterns. You can use both charts as references.

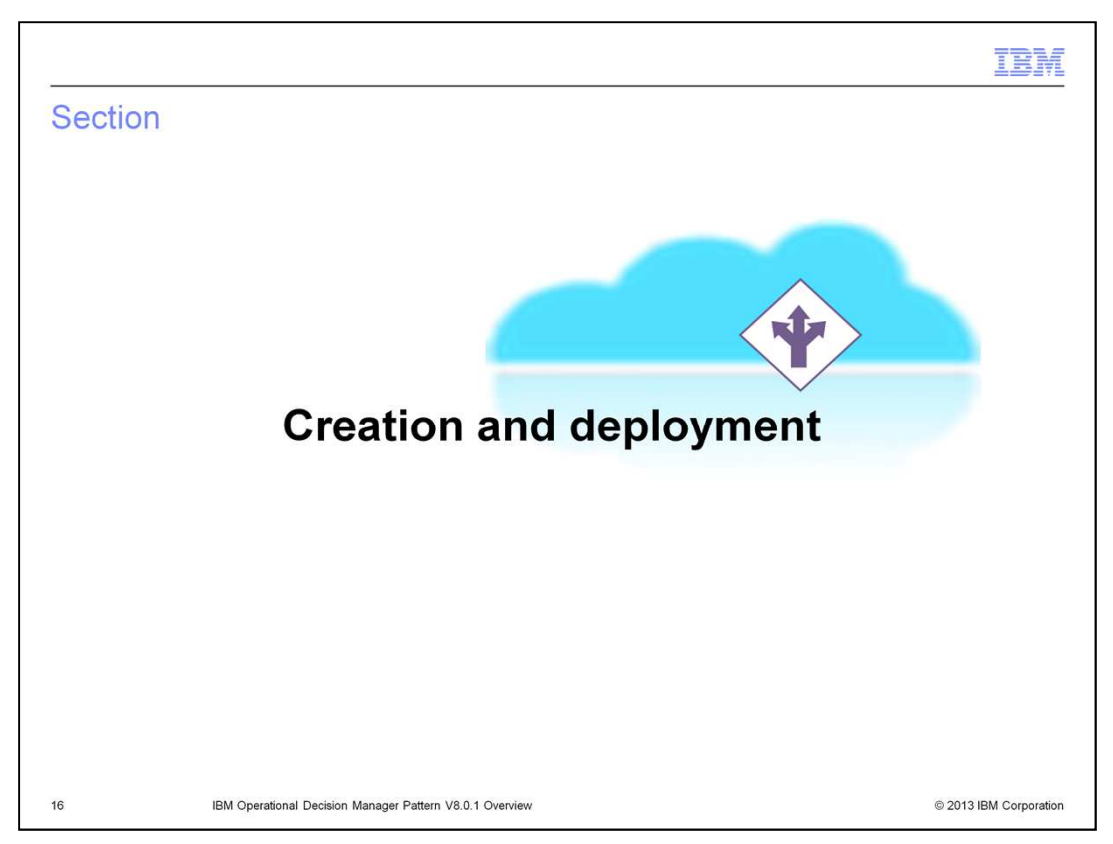

In this section, you learn to create a pattern, either from a pre-defined pattern or start from scratch. Then you learn the deployment process and related information.

|                                                                                                    | IBM                      |
|----------------------------------------------------------------------------------------------------|--------------------------|
| Pattern creation – clone a predefined pattern                                                                                                    |                          |
| <ul> <li>Clone a predefined pattern</li> </ul>                                                                                                    |                          |
| <ul> <li>Customize the cloned pattern         <ul> <li>Adjust number of cluster server instances, applicable to Decision Server not<br/>Center node, and IBM HTTP Server node</li> <li>Optionally to add DB2 Standby for DB high availability disaster recovery supredirect traffic if primary DB fails</li></ul></li></ul>                                                                                                    | de, Decision<br>pport to |
| 8.0.1<br>1 ODM DE2 standby<br>database<br>8.0.1<br>1 ODM DE2 standby<br>database<br>8.0.1<br>1 ODM DE2 standby<br>0 oDM DE2 standby<br>0 oDM DE2 |                          |
| 17 IBM Operational Decision Manager Pattern V8.0.1 Overview                                                                                                    | © 2013 IBM Corporation   |

Here is a quick way to create a pattern. You start by cloning a pre-defined pattern. Then you can further customize the cloned pattern. The cloned pattern is unlocked.

You can adjust the number of the cluster server instances, depending on the workload that you want to run. The applicable custom nodes to adjust include the Decision Server node, Decision Center node, and IBM HTTP server node.

You can also add DB2 standby part for high availability disaster recovery support.

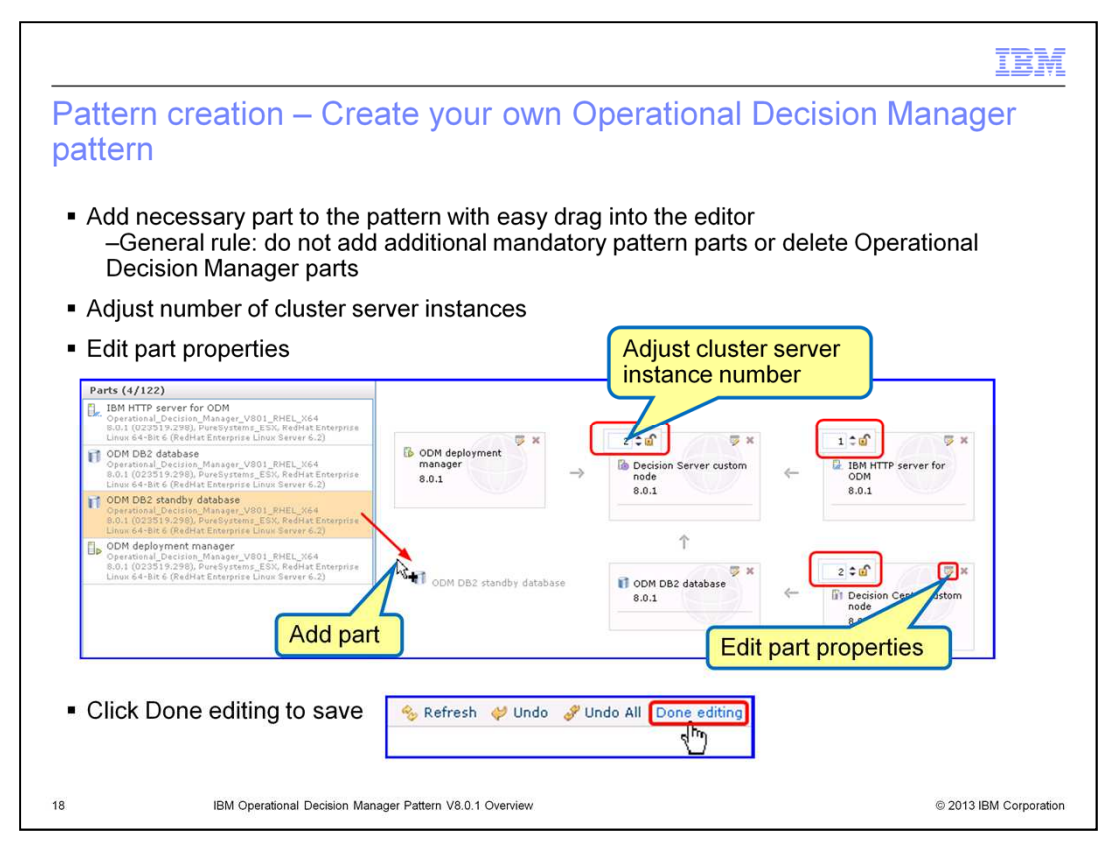

If you like to create your own Operational Decision Manager pattern, it is easy to construct one by dragging the available parts into the pattern editor. Connections between the parts are created for you when you add new parts. You can adjust the number of part instances and configure the part properties.

Once you complete the configuration, click "Done editing" on the toolbar to save the changes.

| Pattern deployment                                                                                                    |                                                                                                    |                        |
|----------------------------------------------------------------------------------------------------|----------------------------------------------------------------------------------------------------|------------------------|
| Choose the virtual system p     IBM PureApplication System     Welcome Instances Patterns     IBM PureApplication System     IBM PureApplication System     IBM PureApplication Syste | attern from Patterns > Virtual Systems                                                                                                    |                        |
| <ul> <li>Click Deploy in the toolbar</li> </ul>                                                                                                    | 🗞 Refresh 📚 Deploy 🥒 Edit 🗊 Clone 🔒 Lock 🗶 Delete                                                                                                    |                        |
| <ul> <li>Deployment setting dialog</li> </ul>                                                                                                    | Describe the virtual system you want to deploy.         Virtual system name:         A unique virtual system name         Choose environment         Schedule deployment         Configure virtual parts |                        |
| 19 IBM Operational Decision Ma                                                                                                    | nager Pattern V8.0.1 Overview                                                                                                    | © 2013 IBM Corporation |

After you finish creating and configuring the pattern, you are ready to deploy it. Deploying a pattern creates a virtual system. The virtual machines are created from the parts in the pattern.

From the menu "Patterns", choose "Virtual Systems" option. Then select the pattern that is ready, click "Deploy" on the toolbar. It launches the deployment setting dialog.

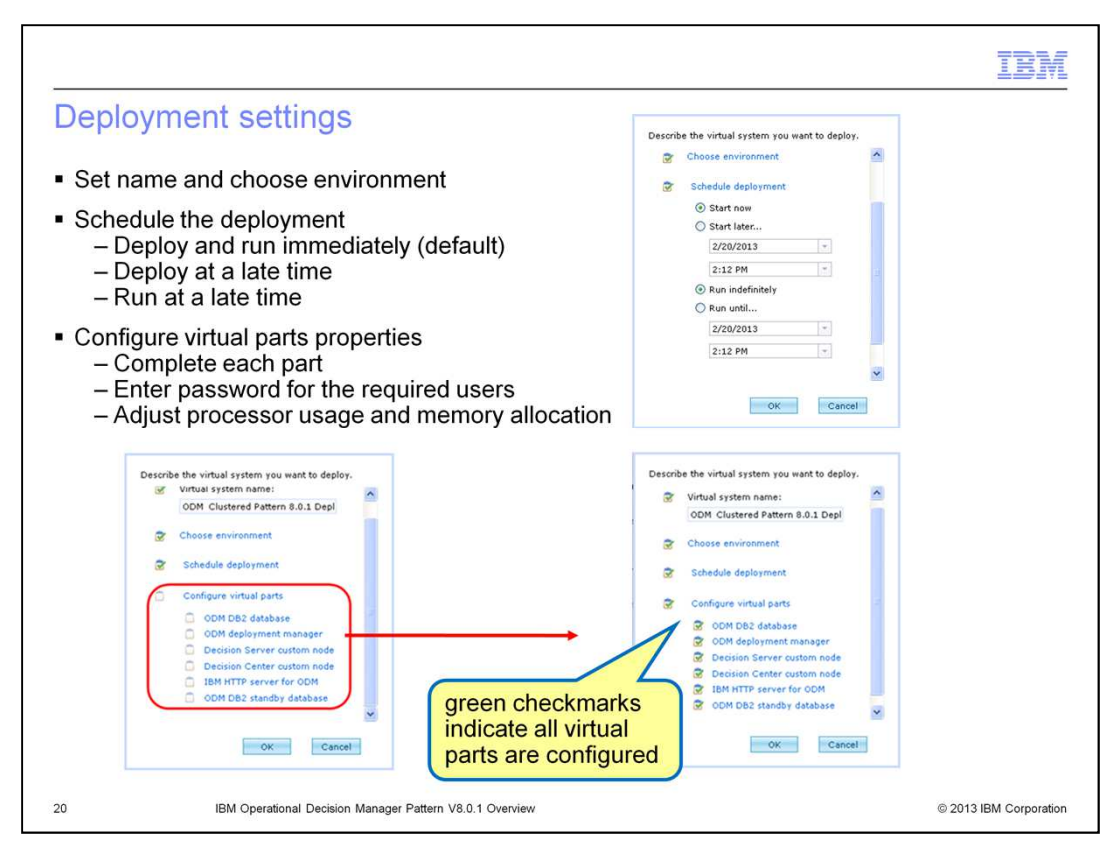

In the configuration settings window, you first provide a name for the virtual system instance. Next you choose the environment with an appropriate profile.

By default, the deployment schedule is set to run immediately. To schedule the deployment for a time other than the current time is optional.

Expand the "Configure virtual parts" section, you need to use the links to the parts and make sure all the required part parameters are set properly.

A green check mark beside each item indicates that it doesn't require further configuration. Once all the configurations are finished, the pattern can be deployed.

| eployment proces                 | S                           |                             |                         |
|----------------------------------|-----------------------------|-----------------------------|-------------------------|
|                                  |                             |                             |                         |
| Click the OK button to sta       | art the deployment r        | process                     |                         |
| The manager includes sid         |                             |                             |                         |
| i ne process includes vin        | tual system deployn         | nent and active al          | I the virtual machines  |
|                                  |                             |                             | Click Refresh to        |
|                                  |                             |                             | check the latest        |
|                                  |                             |                             | deployment status       |
|                                  |                             |                             | deproyment etatue       |
| Processing your request          |                             |                             |                         |
| Virtual system name:             | ODM Clustered Pattern 8.0.1 | Deployment                  | Refresh                 |
| ODM Clustered Pattern 8.0.1 Depl | Created on:                 | Feb 20, 2013 2:30:49 PM     |                         |
| Choose environment               | From pattern:               | ODM Clustered Pattern 8.0.1 | Expand History section  |
|                                  | Using Environment profile:  | : Test3                     | to soo the full list of |
| Schedule deployment              | Deployment priority:        | High                        | deployment process      |
| Configure virtual parts          | Updated on:                 | Feb 20, 2013 2:30:49 PM     | deployment process      |
| OK                               | Current status:             | Z Queued                    | 7/                      |
| on caller                        | Deployment ID:              | None provided               |                         |
|                                  | Access granted to:          | deploy3 [owner]             |                         |
|                                  |                             | Add more                    |                         |
|                                  | Snapshot:                   | (none)                      |                         |
|                                  | History                     | Deployment has been queued  |                         |
|                                  | Deployment has been que     | eued                        | Feb 20, 2013 2:30:52 PM |
|                                  | 💌 Virtual machines          | 8 total - 8 inactive        |                         |
|                                  |                             |                             |                         |

Click the OK button to kick off the deployment process.

On the virtual system instance page, you can check the "Current status" to see which activity is on-going. Under the "History" section, you can monitor all the activities. The full list of deployment processes is logged. You can always click "Refresh" on the toolbar to check the latest deployment status.

The whole process takes a while to complete, which includes virtual system deployment and brings up all the virtual machines.

Eventually you see the green icon indicating successful virtual system deployment in the current status field. And under the "Virtual machines" section, all VMs are started.

|    |                                                                                                    |                                                                                                    |                                                                                                    | IBM                         |
|----|----------------------------------------------------------------------------------------------------|----------------------------------------------------------------------------------------------------|----------------------------------------------------------------------------------------------------|-----------------------------|
| Wo | ork on a runni                                                                                                    | ng virtual machine                                                                                                    |                                                                                                    |                             |
|    | Clone a running V                                                                                                    | Μ                                                                                                    |                                                                                                    |                             |
| 3  | 🖃 🔽 ipas-lpar-068-061-DS_Node                                                                                                    | a-ODM Group 473 0%                                                                                                    | 8% Login Manage F                                                                                                    | tto                         |
|    | General information<br>Created on:<br>From virtual image:<br>Part name:<br>Current status:<br>Updated on:<br>In cloud group:<br>Registered as:<br>Stored on:<br>In virtual anglication: | Apr 2, 2013 2:30:31 AM<br>IBM Operational Decision Manager 8.0.1 RHEL 6 x64 (VMWare<br>DS_Node<br>Vitual machine has been started<br>Apr 2, 2013 4:03:59 AM<br>Cloudgroup38<br>6679d3b1.36cb-43b4-ad52-940b643d56cb<br>Cloudgroup38 storage<br>None enrowided | Clone a running node for dyr<br>workload balance, only availa<br>Decision Server, Decision Ce<br>and IBM HTTP server nodes                                                                                                    | namic<br>able for<br>enter, |
| [  | Access the VM co<br>Consoles<br>VNC Decision Cente                                                                                                    | r Enterprise Console Decision (                                                                                                    | Center Business Console                                                                                                    | r VM<br>ple                 |
|    | IBM. WITH N                                                                                                    | Sign 1b Decision Center                                                                                                    | cision Center   Business Console Immune Immune Immu |                             |
| 22 | IBM Operation                                                                                                    | nal Decision Manager Pattern V8.0.1 Overview                                                                                                    | © 201                                                                                                    | 3 IBM Corporation           |

Expand a running virtual machine, you can review the details, including the product information, the hardware and network information, the troubleshooting script logs, and available consoles.

For Decision Server, or Decision Center, or IBM HTTP server, you can manage the workload by cloning the running virtual machine. Once the cloned virtual machine is started, it immediately balances the workload dynamically.

Under the "Consoles" section, you can find different console links that are corresponding to the virtual machine. The example on this slide shows the Decision Center virtual machine consoles.

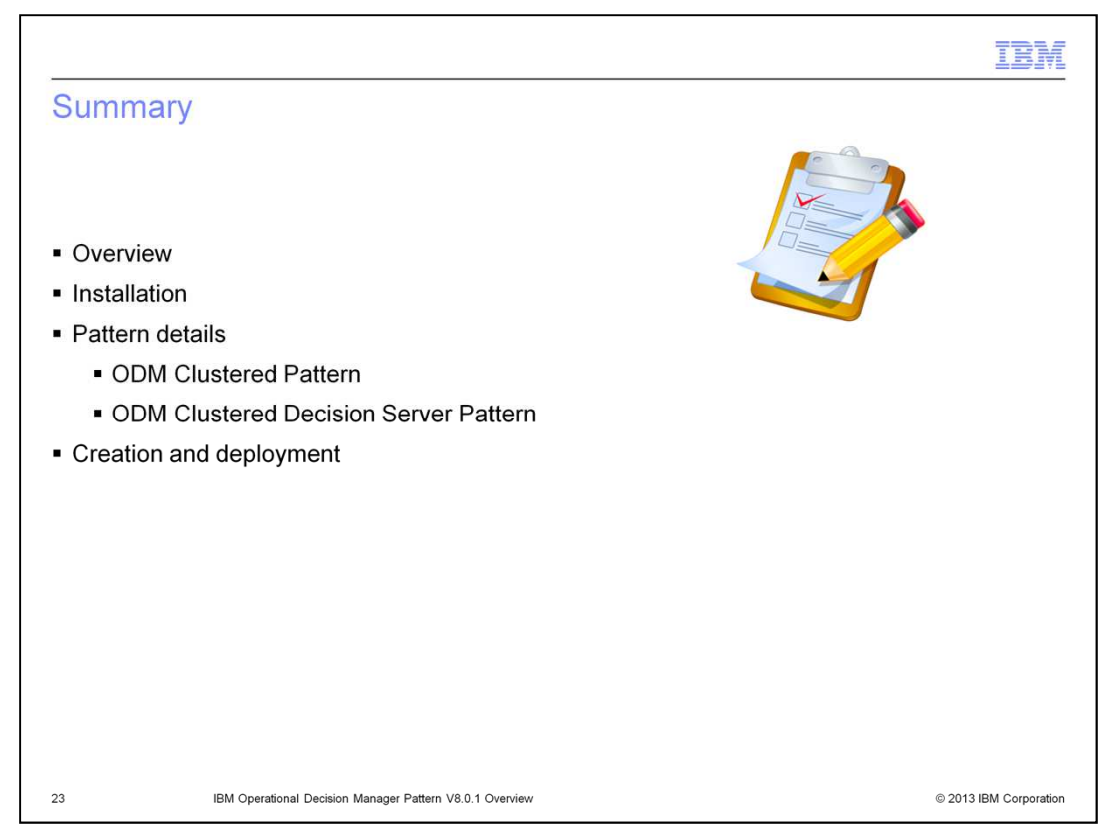

This presentation provided an overview of the IBM Operational Decision Manager Pattern V8.0.1 for IBM PureApplication System and IBM Workload Deployer. You learned how to install the product and verify the installation. You reviewed the details of two pre-defined patterns, ODM Clustered Pattern and ODM Clustered Decision Server Pattern. You also learned two approaches to create a pattern and the details on pattern deployment process.

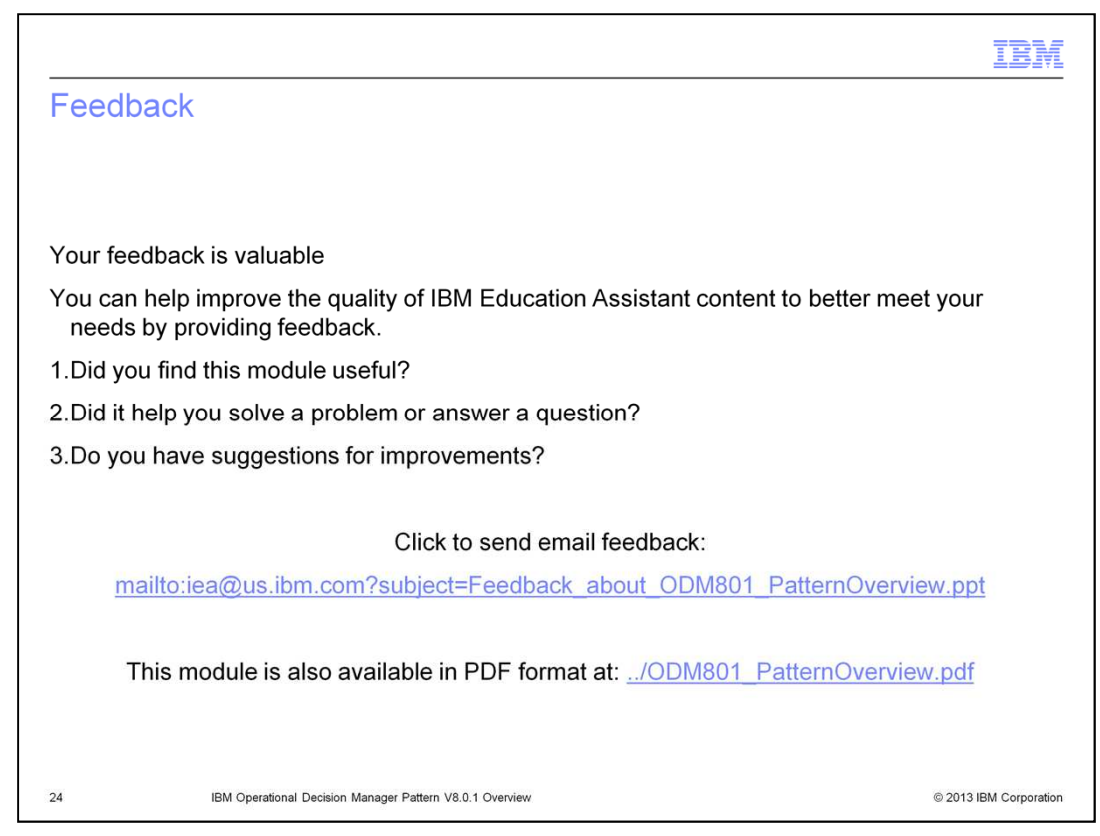

You can help improve the quality of IBM Education Assistant content by providing feedback.

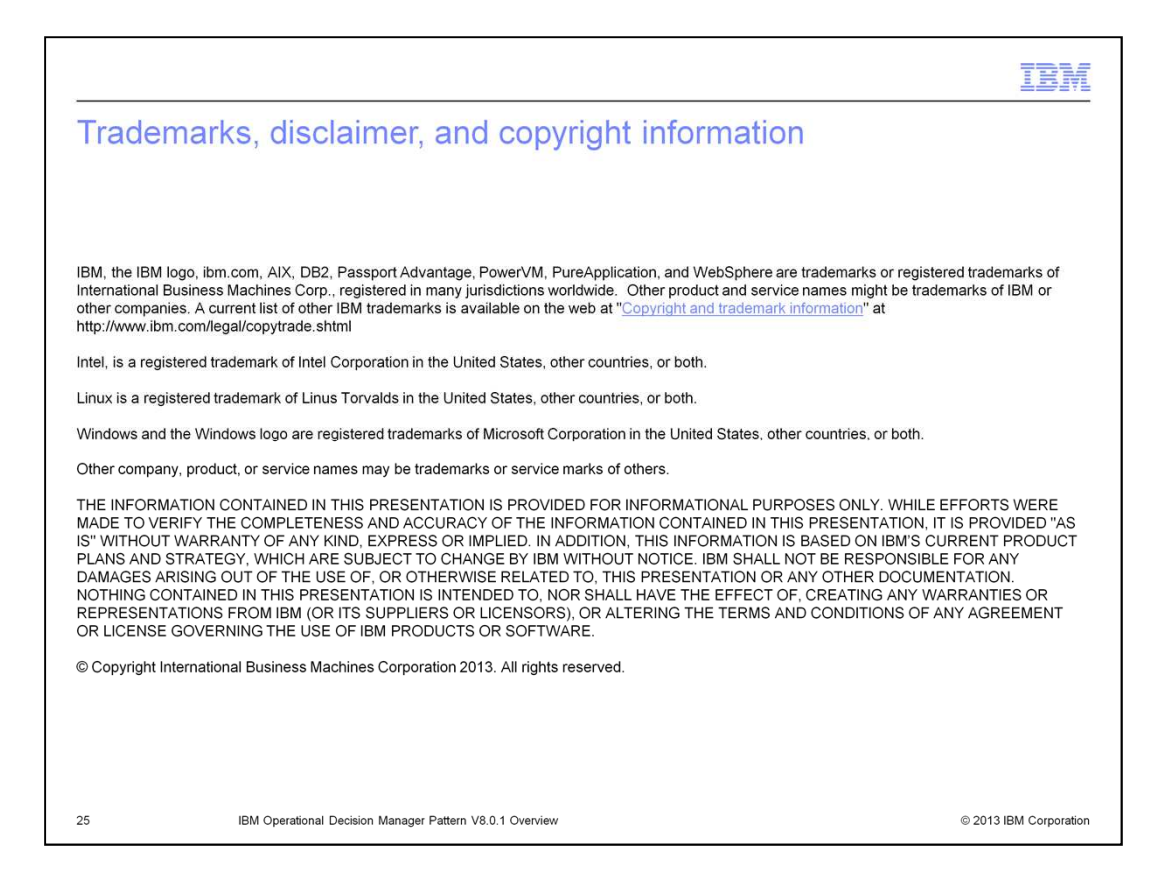